### Erläuterung für die Lochspielliga des Golfverband Sachsen und Thüringen e.V.

#### Anleitung zur Eingabe der Spielergebnisse

- Schritt 1: Auf der Homepage -> Senioren-> Lochspielliga das Programm öffnen (Button "Spielbericht online").
- Schritt 2: Liga auswählen.
- Schritt 3: Spieltag auswählen.
- Schritt 4: Ansetzung auswählen.
- Schritt 5: Name des Meldenden (in der Regel Heimkapitän), E-Mail des Heimkapitäns und E-Mail des Gastkapitäns eintragen.
  Ohne Name des Meldenden und E-Mail Heimkapitän kann das Formular nicht abgesendet werden.
- Schritt 6: Spieler eingeben (die Eingabe der Anfangsbuchstaben des Namens reicht aus). Es erscheint eine Liste der Spieler. In der Liga AK65 nur die vom Alter berechtigten. Wenn der Name gefunden wurde, diesen anklicken und damit in das Formular einfügen. Es können keine Namen per Tastatur frei eingegeben werden. Bei Paarung 1 - 4 darf nicht "Platzhalter" eingetragen werden. Falls der Spieler nicht gefunden wird, Ersatzspieler (mit ähnlichem Hcpl) eintragen und im Feld "Bemerkungen" den Fall beschreiben.
- Schritt 7: Handicap Index (Hcpl) eintragen (auf aufsteigenden Hcpl achten).
- Schritt 8: Ergebnis aus der Vorschlagsliste auswählen.
- Schritt 9: Punkte auswählen (1; 0,5; 0).
- Schritt 10: Bei den Paarungen 5 und 6 kann "Platzhalter" eingetragen werden. Dennoch sind Punkte zu vergeben. Eine geteilte Partie (0,5:0,5) ist nicht erlaubt.
- Schritt 11: Formular prüfen, ggf. fehlende Eingaben ergänzen oder korrigieren.
- Schritt 12: Absenden.

#### ACHTUNG: Eine erneute Änderung ist jetzt nicht mehr möglich!

#### Wie kommt eine Spielerin/ein Spieler in die Liste?

- Wird oder ist im betreffenden Jahr 50 bzw. 65 Jahre alt (wer im Dezember des Jahres das Alter erreicht, ist spielberechtigt)
- Hat am 01.01. die Hcp-Führung beim entsprechenden Mitglied (Club oder Betreiber)
- Hat ein Hcpl von 36 oder besser

### Was muss ich tun, wenn eine Spielerin/ein Spieler sicher berechtigt ist aber nicht auf der Liste erscheint?

• Im Spielbericht eine Spielerin/einen Spieler auswählen (mit ähnlichem Hcpl) und im Feld Bemerkungen den Fall darstellen 

### Warum kann eine Spielerin/ein Spieler auch während der Saison noch neu in die Liste aufgenommen werden?

- Das Hcp hat sich durch ein Turnier auf Hcpl 36 oder niedriger verbessert
- Antrag des Kapitäns zur Aufnahme der Spielerin/des Spielers. Nach Prüfung wird die Spielerin/der Spieler aufgenommen und erscheint dann in der Liste
- Ein Vereins-Wechsel im laufenden Jahr zu diesem Mitglied berechtigt **NICHT** zur Teilnahme

# Was muss ich tun, wenn nur vier oder fünf Spielerinnen oder Spieler antreten können?

- Der gegnerische Kapitän muss so schnell wie möglich informiert werden
- Die gegnerische Mannschaft kann dann ebenfalls mit weniger Spielerinnen/Spielern antreten, gewinnt aber dennoch den Punkt (ein Teilen der Partie ist nicht möglich)
- An die Stelle muss "Platzhalter" eingetragen werden (nur an Position vier oder fünf)
- Der Gegner trägt entweder den Namen der Spielerin (des Spielers ein, die/der normalerweise gespielt hätte, oder ebenfalls "Platzhalter")
- Im Feld Bemerkung den Fall beschreiben

### Was muss ich tun, wenn doch mal etwas falsch eingegeben wurde, es aber nicht mehr von mir geändert werden kann?

- Den Verband per Mail informieren
- Änderungen können nur vom Verband vorgenommen werden

# Warum bekomme ich keine Mail mit dem Spielbericht mehr?

• Weil alle Ergebnisse unmittelbar einsehbar und auch ausgedruckt werden können